# Donor Acknowledgement Report Job Aid

# WHAT IS THE DONOR ACKNOWLEDGEMENT REPORT?

The Donor Acknowledgement Report lists gifts to WFAA funds and detailed information about the donors for each gift. The report's primary purpose is to assist those responsible for acknowledging donor giving. The report also provides a way to record acknowledgement activity in ABE CRM.

## HOW TO GENERATE THE DONOR ACKNOWLEDGEMENT REPORT

- 1. Log into the Advancement Resources Website.
- 2. Use the Fund Reporting menu to access the Fund List/Information page.
- 3. If necessary, use the Filter Fund List functionality to display the fund(s) you wish to include in your report.
- 4. Select the fund(s) to include by checking the checkbox in the first column.
- Below the list of funds, select the Donor Acknowledgement report and click the Submit button. You will be presented with a page of report options:

| Donor Acknowledgem                                                      | ient                                                            |                                                                                                    |        |
|-------------------------------------------------------------------------|-----------------------------------------------------------------|----------------------------------------------------------------------------------------------------|--------|
| The purpose of the Donor A                                              | Acknowledgement Report is to t                                  | hank donors for their gifts.                                                                                       |        |
| To ensure you are respectin<br>communicate with donors for              | ig your donor's communication<br>or other purposes, please subm | preferences, use DAR only to acknowledge specific gifts. If you need to<br>nit a list request via the Help Center. |        |
| Please Note:<br>• This report can only be<br>• Excel reports will be en | e run for transactions where the<br>nailed to you.              | e Date Entered or Transaction Post Date occurs within the last 15 months.                                          |        |
| CONFIDENTIAL INFORMATIC                                                 | N                                                               | My selected funds: (1)                                                                                             |        |
| Select Gifts:                                                           |                                                                 | 132541440                                                                                                    |        |
| Date Selection Type                                                     |                                                                 |                                                                                                    |        |
| Date Entered                                                            | ~                                                               |                                                                                                    |        |
| Begin Date *                                                            | End Date *                                                      | Report Type                                                                                                    |        |
|                                                                         |                                                                 | Standard - Web                                                                                                    |        |
| Minimum Gift Amount                                                     | Maximum Gift Amount                                             |                                                                                                    |        |
| Constituent Type                                                        | Exclude Tribute Gifts                                           |                                                                                                    |        |
| All 🗸                                                                   | No 🗸                                                            |                                                                                                    |        |
| List Alum from this School<br>Constituents are Spouse-L                 | /College/Unit First when inked                                  |                                                                                                    |        |
| No Preference                                                           | ~                                                               |                                                                                                    |        |
|                                                                         |                                                                 |                                                                                                    |        |
| Create Report                                                           |                                                                 |                                                                                                    | Delete |
|                                                                         |                                                                 |                                                                                                    |        |

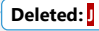

| The purpose of the Dopor                              | Acknowledgement Report in           |
|-------------------------------------------------------|-------------------------------------|
| The purpose of the bollor                             | Acknowledgement Report is           |
| Please Note:     This report can only b               | e run for transactions wher         |
| <ul> <li>Excel reports will be e</li> </ul>           | mailed to you.                      |
| CONFIDENTIAL INFORMATI                                | ON                                  |
| Select Gifts:                                         |                                     |
| Date Selection Type                                   |                                     |
| Date Entered                                          |                                     |
| Begin Date *                                          | End Date *                          |
|                                                       |                                     |
| Minimum Gift Amount                                   | Maximum Gift Amoun                  |
| Constituent Type                                      | Exclude Tribute Gifts               |
| All 🔻                                                 | No                                  |
| List Alum from this Schoo<br>Constituents are Spouse- | l/College/Unit First when<br>Linked |
|                                                       |                                     |

Report options include the following:

| Date Selection Type                        | Two options are available:                                                                                                    |  |  |  |  |  |  |
|--------------------------------------------|----------------------------------------------------------------------------------------------------|--|--|--|--|--|--|
|                                            | Date Entered – Include gifts based upon the date they were entered in the ABE CRM system. This is the recommended choice, and the default.                                                                                      |  |  |  |  |  |  |
|                                            | <b>Transaction Post Date</b> – Include gifts based upon the date they were received I the WFAA. Generally, this aligns with the date a person made their gift online of the date a gift arrived at the lockbox or WFAA offices. |  |  |  |  |  |  |
|                                            | Using Date Entered will assure that you are shown all gifts entered for the reporting period.                                                                                                    |  |  |  |  |  |  |
| Begin Date<br>End Date                     | The date range of gifts to include, following the criteria specified in the <b>Date</b><br>Selection Type field.                                                                                                    |  |  |  |  |  |  |
| Minimum Gift Amount<br>Maximum Gift Amount | t Limits the gifts to those having a dollar value equal to or greater/less than the<br>nt value entered.                                                                                                    |  |  |  |  |  |  |
| Constituent Type                           | Provides the option to limit the report to gifts from <b>Individuals</b> or gifts from <b>Organizations</b> . By default, <b>All</b> gifts are included in the report.                                                          |  |  |  |  |  |  |
| Exclude Tribute Gifts                      | Provides the option to <u>not</u> include gifts made in tribute or in memoriam.                                                                                                    |  |  |  |  |  |  |
| List Alum From This                        | For jointly given gifts, the donor who received the revenue credit is the                                                                                                    |  |  |  |  |  |  |
| School/College/Unit                        | Constituent, and their partner is the Spouse. Use this feature to indicate your                                                                                                    |  |  |  |  |  |  |
| First                                      | preference if you want the alumnus from your unit listed as Constituent.                                                                                                    |  |  |  |  |  |  |
| Report Type                                | A standard report contains information most frequently required to thank                                                                                                    |  |  |  |  |  |  |
|                                            | donors for their gifts. The <b>expanded</b> report contains additional information                                                                                                    |  |  |  |  |  |  |
|                                            | which may be useful when organizing your acknowledgements or                                                                                                    |  |  |  |  |  |  |
|                                            | personalizing a αonor message.                                                                                                    |  |  |  |  |  |  |
|                                            | Standard-Web displays a list of donor and gift information in your                                                                                                    |  |  |  |  |  |  |
|                                            | browser. When viewing the list, an "export" button is provided to                                                                                                    |  |  |  |  |  |  |
|                                            | email the standard report to you.                                                                                                    |  |  |  |  |  |  |
|                                            | Standard-Excel will email you the standard report.                                                                                                    |  |  |  |  |  |  |
|                                            | <ul> <li>Expanded-Excel will email you the extended report</li> </ul>                                                                                                    |  |  |  |  |  |  |

6. After selecting/entering your report parameters, generate the report by clicking the Create Report button.

### DONOR ACKNOWLEDGEMENT REPORT DATA

When a **Standard-Web** report is generated, gift and donor information is shown in a table in your browser: Gifts

| CONFIDENTIAL INFORMATION |           |                                                      |                   |                                      |               |                  |          |                 |                             |                              |         |
|--------------------------|-----------|------------------------------------------------------|-------------------|--------------------------------------|---------------|------------------|----------|-----------------|-----------------------------|------------------------------|---------|
|                          |           |                                                      |                   |                                      |               |                  |          | E               | Export All Details To Excel |                              |         |
|                          | Fund #    | Fund<br>Name                                         | Constituent<br>ID | Last Name                            | First<br>Name | Gift Type        | Amount   | Date<br>Entered | Transaction<br>Date         | Revenue<br>Transaction<br>ID |         |
|                          | 132541440 | College<br>of Letters<br>& Science<br>Annual<br>Fund | 8-100             | C<br>Management<br>Associates<br>LLC |               | Outright<br>Gift | \$100.00 | 1/03/2017       | 12/29/2016                  | rev–<br>13744114             | Details |
|                          | 132541440 | College<br>of Letters<br>& Science<br>Annual<br>Fund | 8-10 -''-'        | 0                                    | Aaron         | Outright<br>Gift | \$500.00 | 1/24/2017       | 1/20/2017                   | rev–<br>13755780             | Details |
|                          |           | e 11                                                 |                   |                                      |               |                  |          |                 |                             |                              |         |

The table displays a <u>subset</u> of available gift and donor information. To view additional data related to a gift entry, click the entry's **Details** link. Use the **Export All Details to Excel** button to have a <u>complete</u> standard Excel report emailed to you.

If you have requested an **Excel** version, you will receive an email that includes a link to download the Excel file. To download, you must be logged into the Advancement Resources website. (If you are not logged in, you will be prompted to. After logging in, the file will immediately download.)

For a thorough description of the report contents, see the Donor Acknowledgement Report documentation in the Stewardship Toolkit.

# HOW TO USE THE DONOR ACKNOWLEDGEMENT REPORT

The function of the Donor Acknowledgement Report is to identify donors and their gifts, and to provide the necessary information to thank them. Campus and WFAA stakeholders have collaborated to develop baseline recommendations to ensure consistency in stewarding donors. These recommendations are available in a central repository called the <u>Stewardship Toolkit</u>, which is accessible via the Advancement Resources website.

The Toolkit provides stewardship samples and best practices. Use the data provided by the Donor Acknowledgement Report and resources available in the Stewardship Toolkit to make the most of your acknowledgment efforts.

A second use of the report is to provide a way to record acknowledgement activity in ABE CRM. To learn how to use the report to record your acknowledgment activity, see the <u>Viewing and Recording Gift Acknowledgement</u> <u>Activity in ABE</u> document in the Stewardship Toolkit.

Field Code Changed